### PROWATCH Neo +/2

Guía de configuración y puesta en marcha

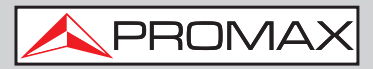

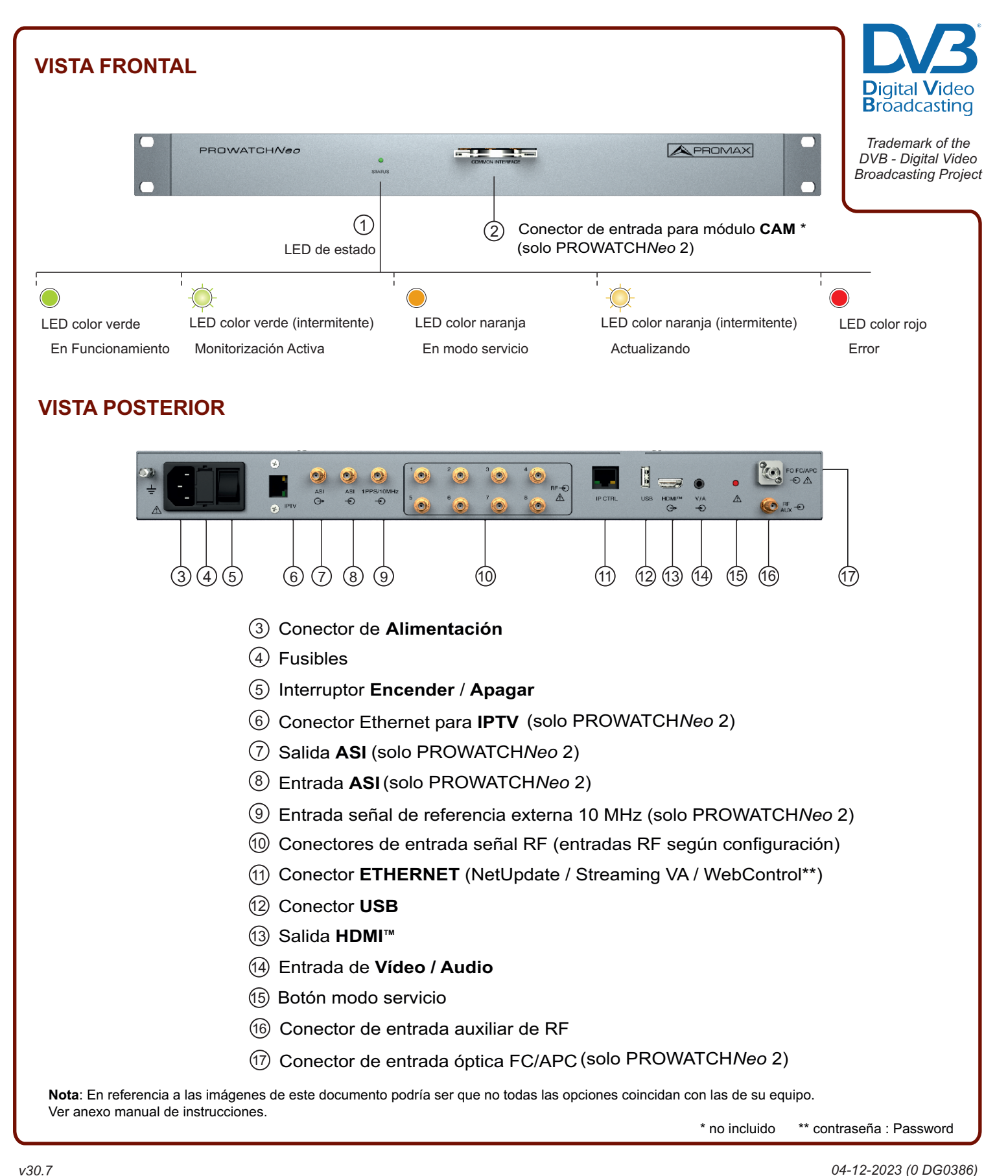

v30.7

### PROWATCH*Neo* +/2 / PROMAX

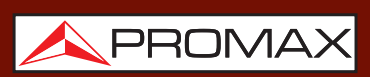

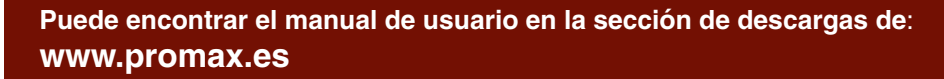

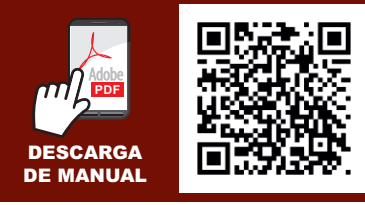

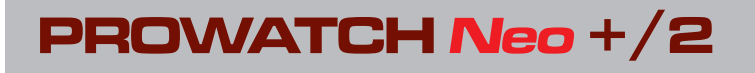

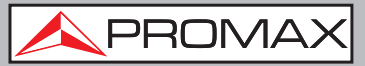

# CARGAR CONFIGURACIÓN DE RED

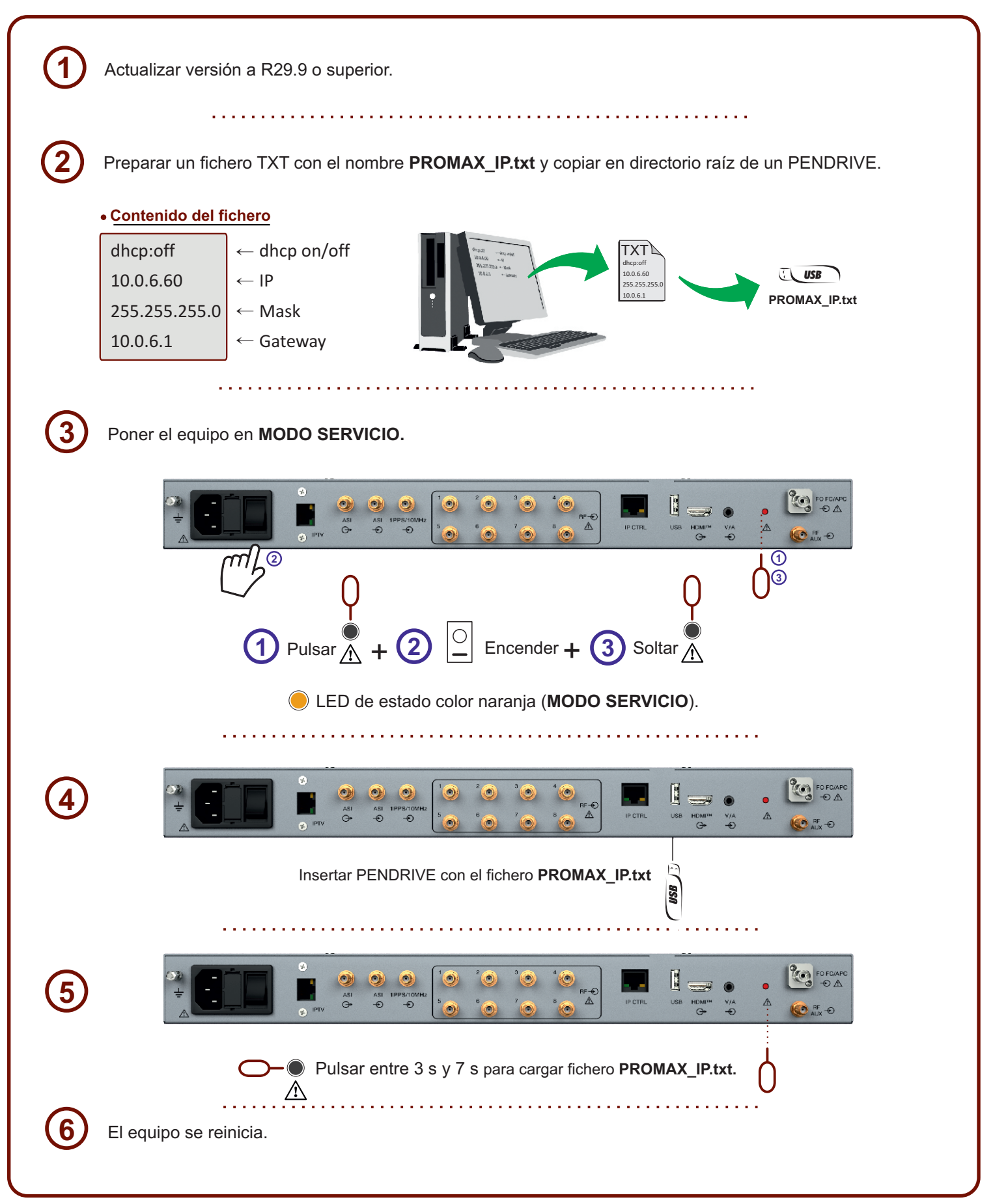

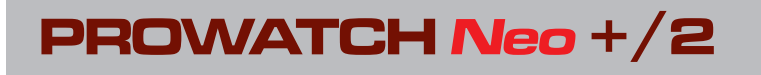

Guía de configuración y puesta en marcha

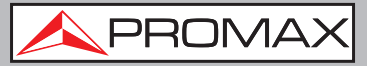

### CONEXIÓN EN MODO LOCAL

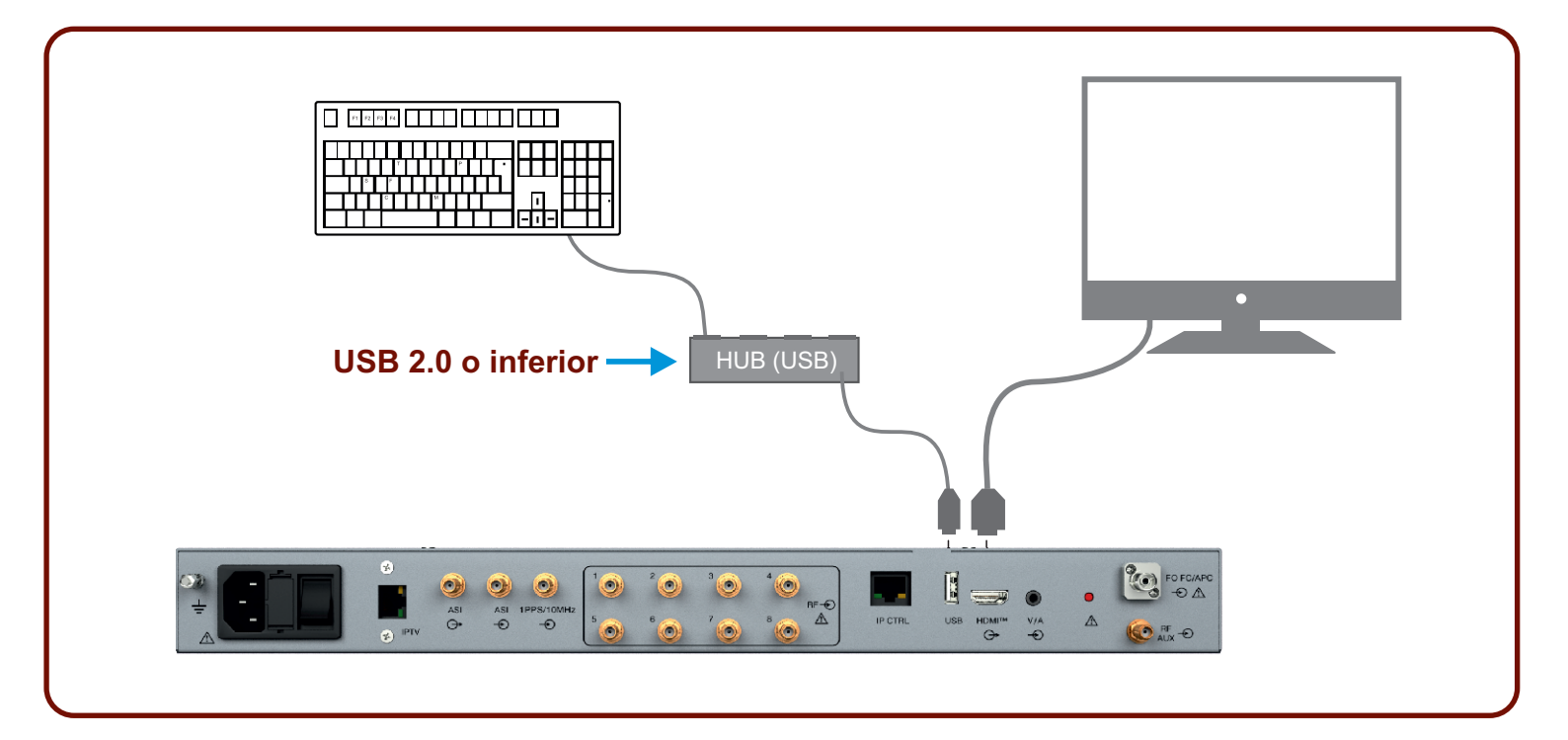

### ACCESO SFTP

| Seleccionar entrada:     Protocole:           Protocole:        Protocole:   Strip:   Wood de acceso:   Normal   Suario:   Promax   Color de fondo:   Ninguno   Color de fondo:   Ninguno   Color de fondo:   Nuevo sitio   Nuevo sitio   Duplicado    Conctar   Aceptar    Cancelar   Contraseña:    Contraseña:   Monitoring2019 |                                              | Dirección IP del equipo por defecto 10.8.8.188                                                                                                    |
|----------------------------------------------------------------------------------------------------|----------------------------------------------|----------------------------------------------------------------------------------------------------|
| Nuevo sitio Nueva garpeta   Nuevo marcador Renombrar   Borrar Duplicado                                                                                                    | Selection at entrada:                        | General       Avanzado       Opciones de Transferencia       Juego de caracteres         Protocolo:       SFTP - SSH File Transfer Protocol          Servidor:       10.0.1.248       Puerto:          Modo de acceso:       Normal           Usuario:       Promax       Usuario:       Promax         Contrageña:       •••••••••••       Usuario:       Promax         Color de fondo:       Ninguno |
| Indum                                                                                                    | Emerance<br>Received<br>Received<br>Received | Nueva garpeta     Comentarios:       Renombrar     (((-)))       Duplicado     (((-)))                                                                                                    |
|                                                                                                    | l Archives                                   | Conectar Aceptar Cancelar                                                                                                    |

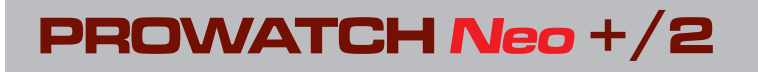

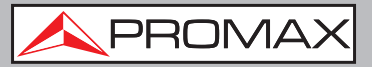

### CONEXIÓN EN MODO REMOTO Y ACCESO AL WEBCONTROL

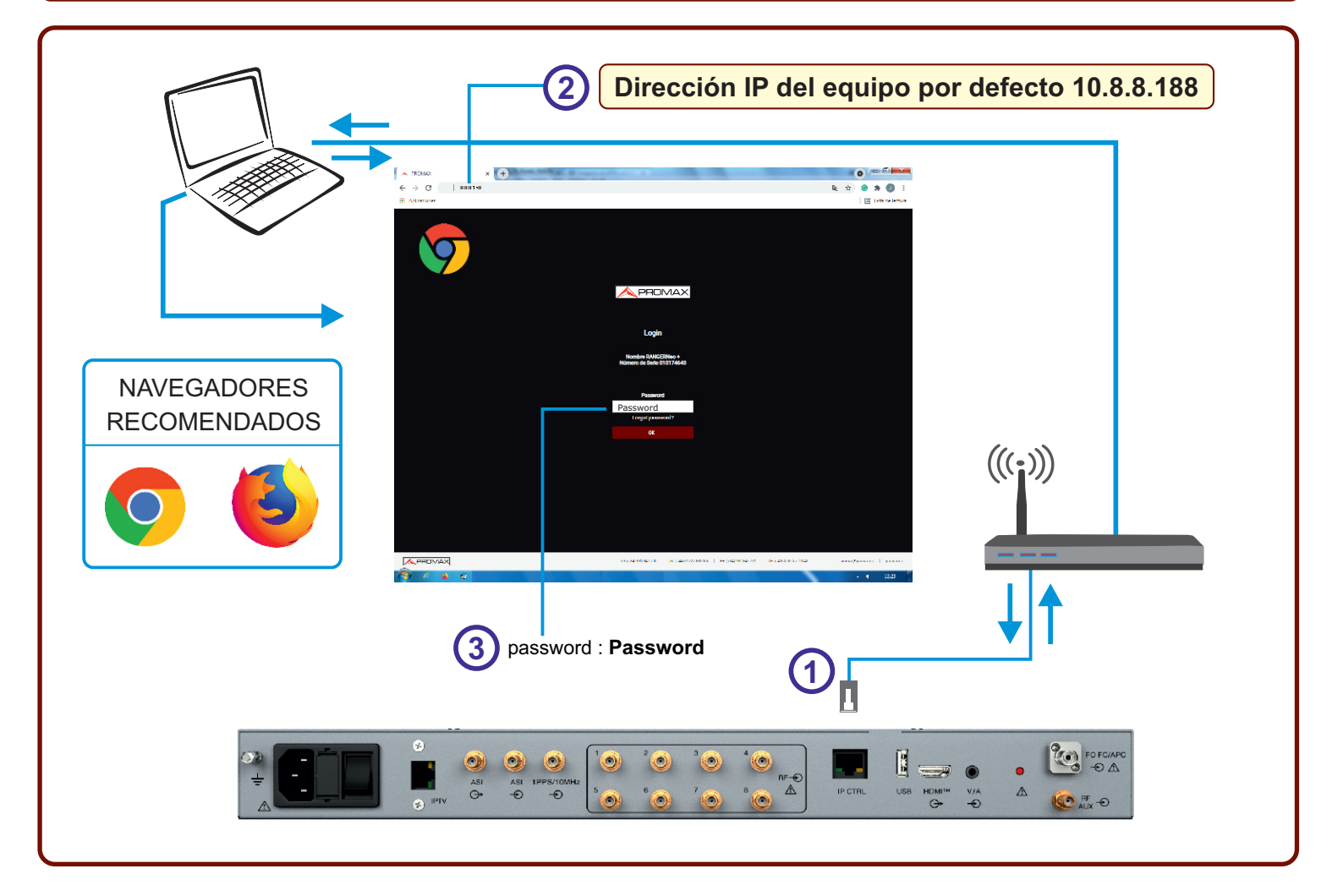

# WEBCONTROL

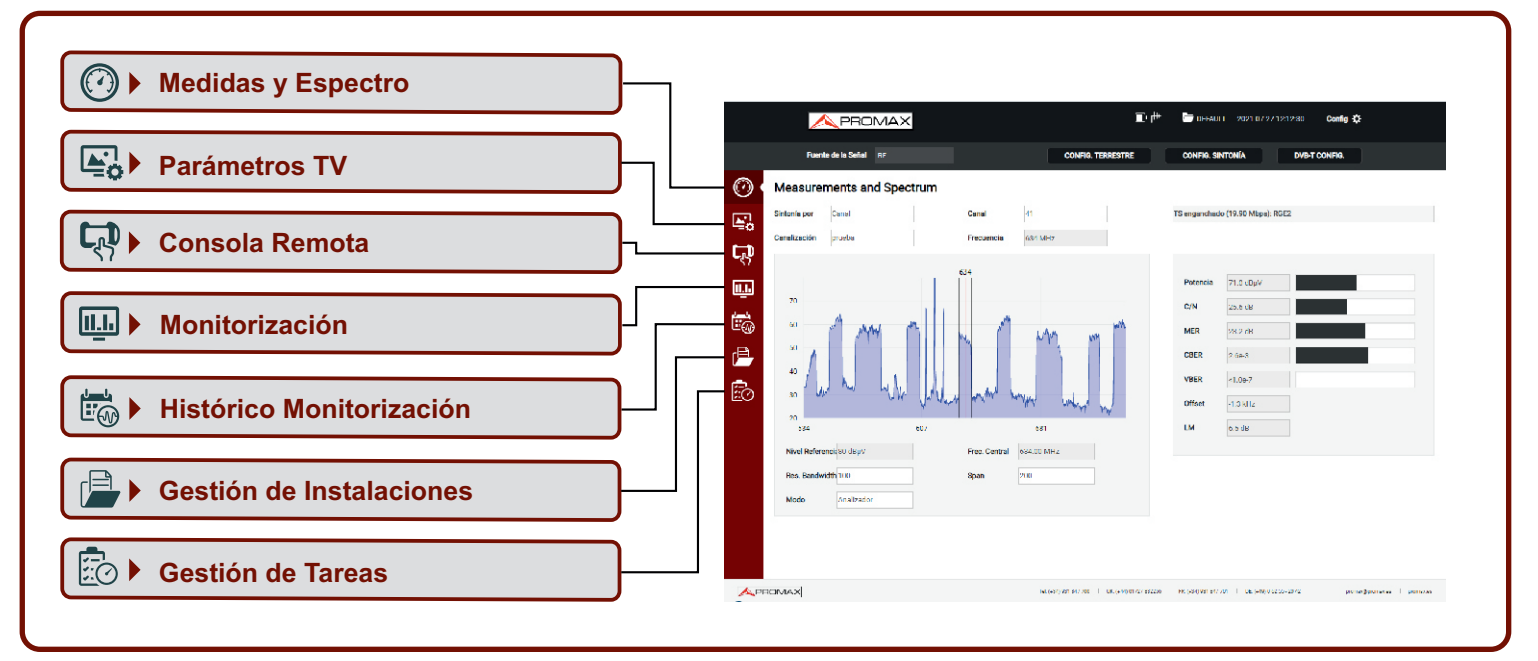

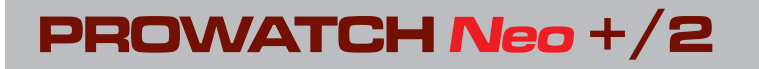

Guía de configuración y puesta en marcha

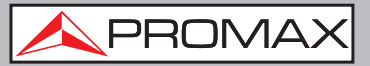

### CAMBIAR IP MEDIANTE WEBCONTROL

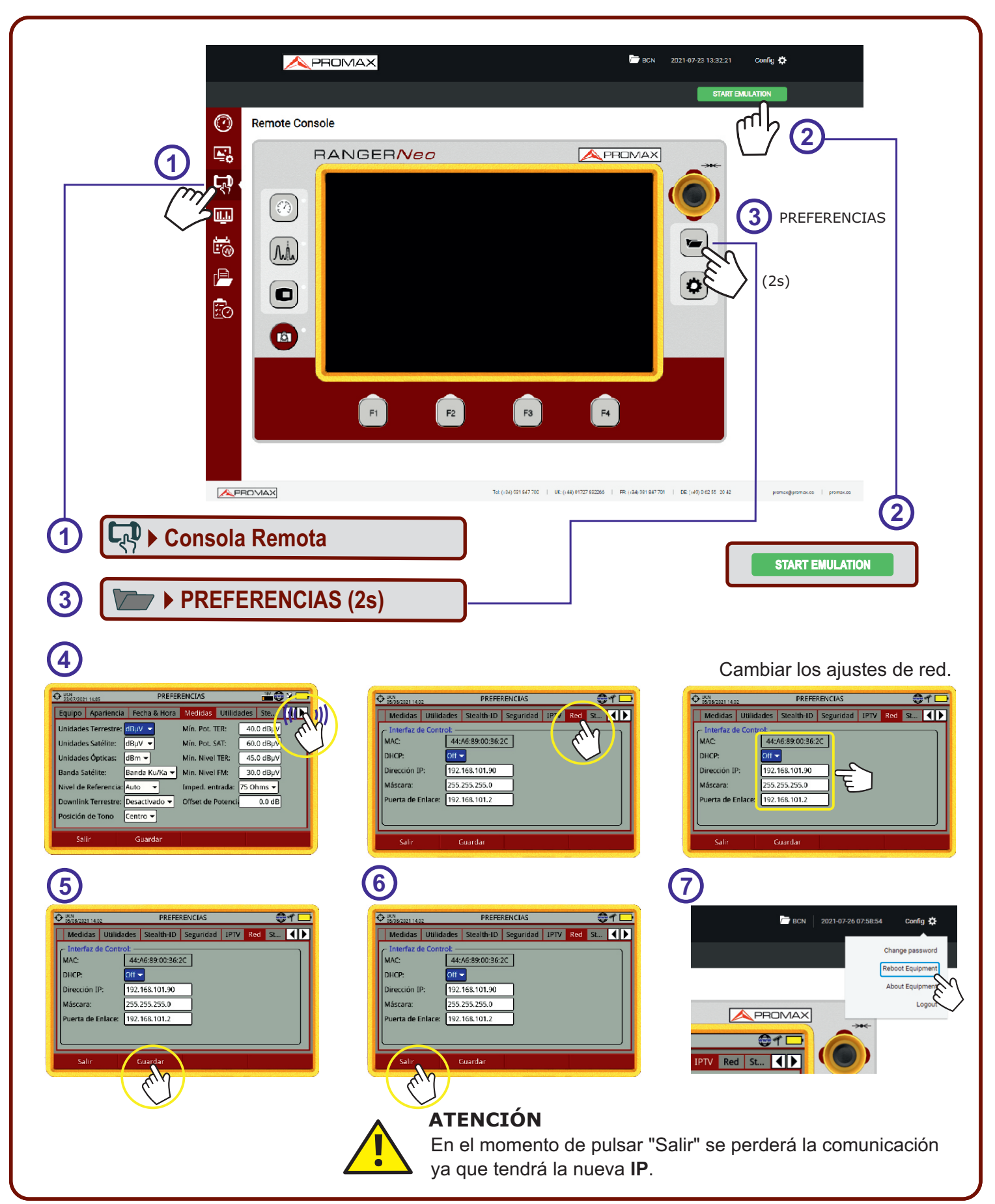

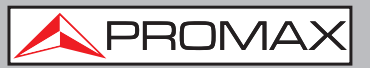

### AJUSTES RECOMENDADOS PARA MONITORIZACIÓN

### ATENCIÓN

Una vez configurados los parámetros recomendados, asegúrese de pulsar "**Guardar**" para garantizar que no se perderá la configuración en caso de desconexión o apagado.

# • CONFIGURACIÓN DE TIEMPO Y ZONA HORARIA

Ajustes recomendados

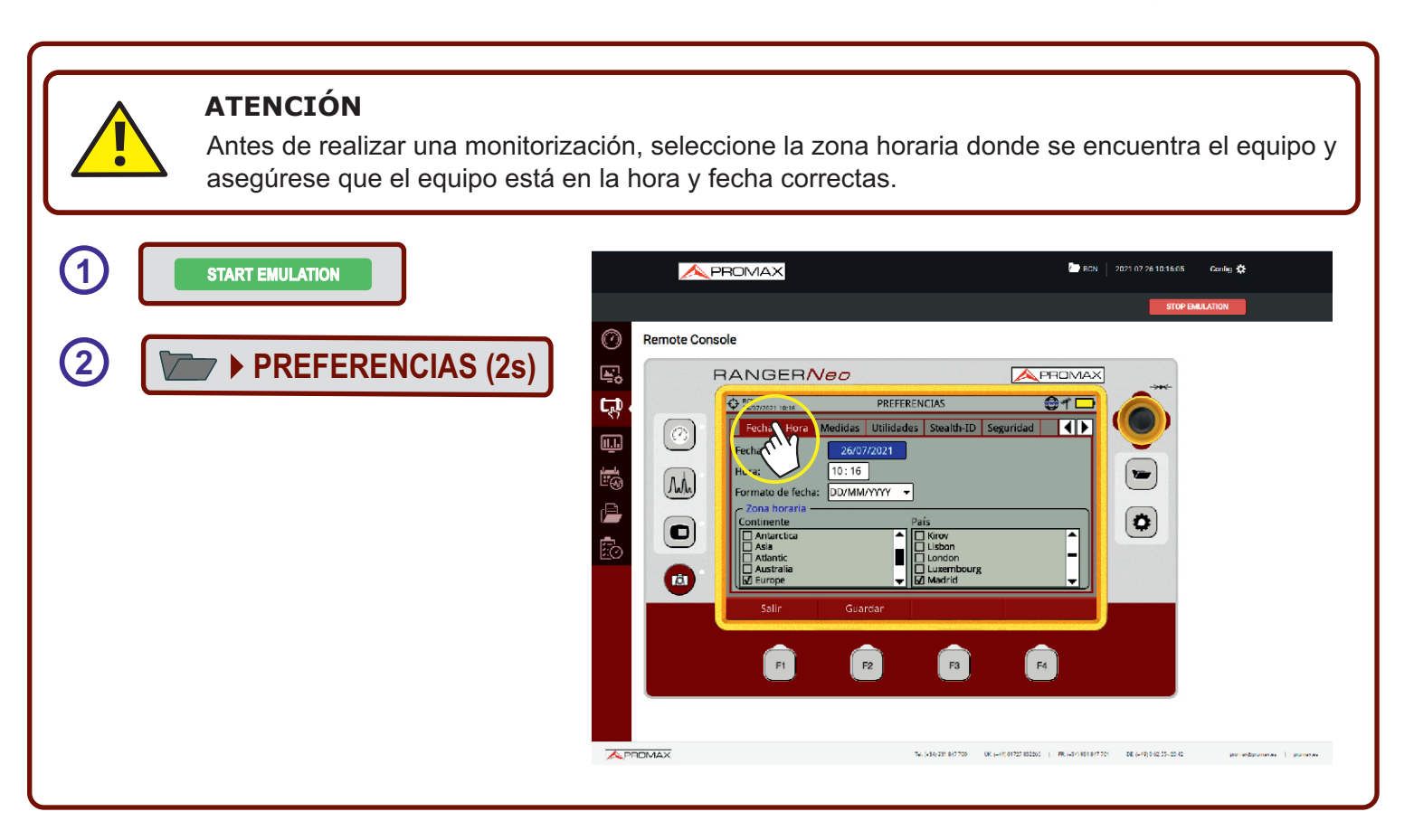

# • NTP AJUSTES DE SERVIDOR DE TIEMPO

Ajustes recomendados

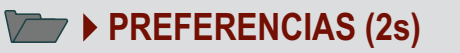

NTP Ajusta automáticamente el tiempo si está conectado a la red.

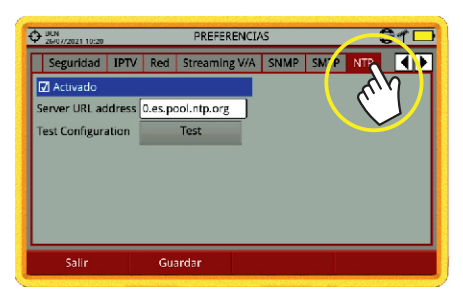

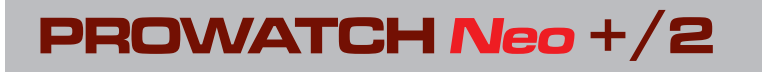

Guía de configuración y puesta en marcha

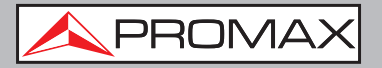

### • UTILIDADES • BBDD loc. moni. • Watchdog

Ajustes recomendados

### PREFERENCIAS (2s)

**BBDD. loc, moni.**: Disco duro. **WATCHDOG** Activado.

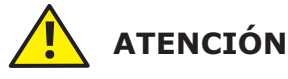

Se recomienda que las monitorizaciones se hagan con la opción "**Disco duro**", no con la memoria interna. Y la opción Watchdog en modo "**Activado**".

| Remote Console | 1 |
|----------------|---|
| F1 F2 F3 F4    |   |

### • SMTP

Ajustes recomendados

#### PREFERENCIAS (2s) **SMTP** Ajustes de servidor de correo para el envio de alarmas. BCN 2021-07-26 13:40:59 Cenfig 🛟 🙏 PROMAX $\odot$ Remote Console Þ, RANGER Neo Ę, ≝⊕ ¥ ⊏ PREFERENCIAS II. 62.14.248.123 (M) vacio por defe P prowatch@promax.es Ø po de Conexión Segura (starttis) 🔻 ación ree Cont 1 F2 F1 F4 F3 Tel. (+34) 201 8/7 700 UK. (+41) 01727 8323/0 | PR. (+3/1901 8/7 701 DE. (+19) 0/2 25-20.42 promotiground systematics | promotion

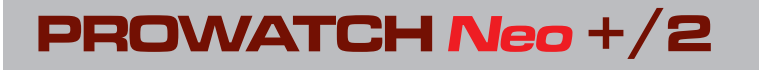

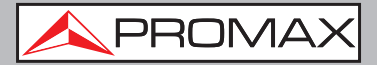

#### EQUIPO Empresa 🕨 Usuario

Ajustes recomendados

### PREFERENCIAS (2s)

**Empresa** Empresa o compañía a la que se dirige el envío de alarmas.

Usuario Persona a la que se dirige el envío de alarmas.

| A PROMAX                                                                                                    | 🗁 eon 🔰 2021-07-28 1022-715 🛛 Canfig 🛠                                                                                                    |
|----------------------------------------------------------------------------------------------------|----------------------------------------------------------------------------------------------------|
|                                                                                                    | STOP EMULATION                                                                                                    |
| Remote Console                                                                                                    |                                                                                                    |
| Rendered in the set of the set of | FFERENCIAS         FFERENCIAS         Image: A marked and the second and the second and |

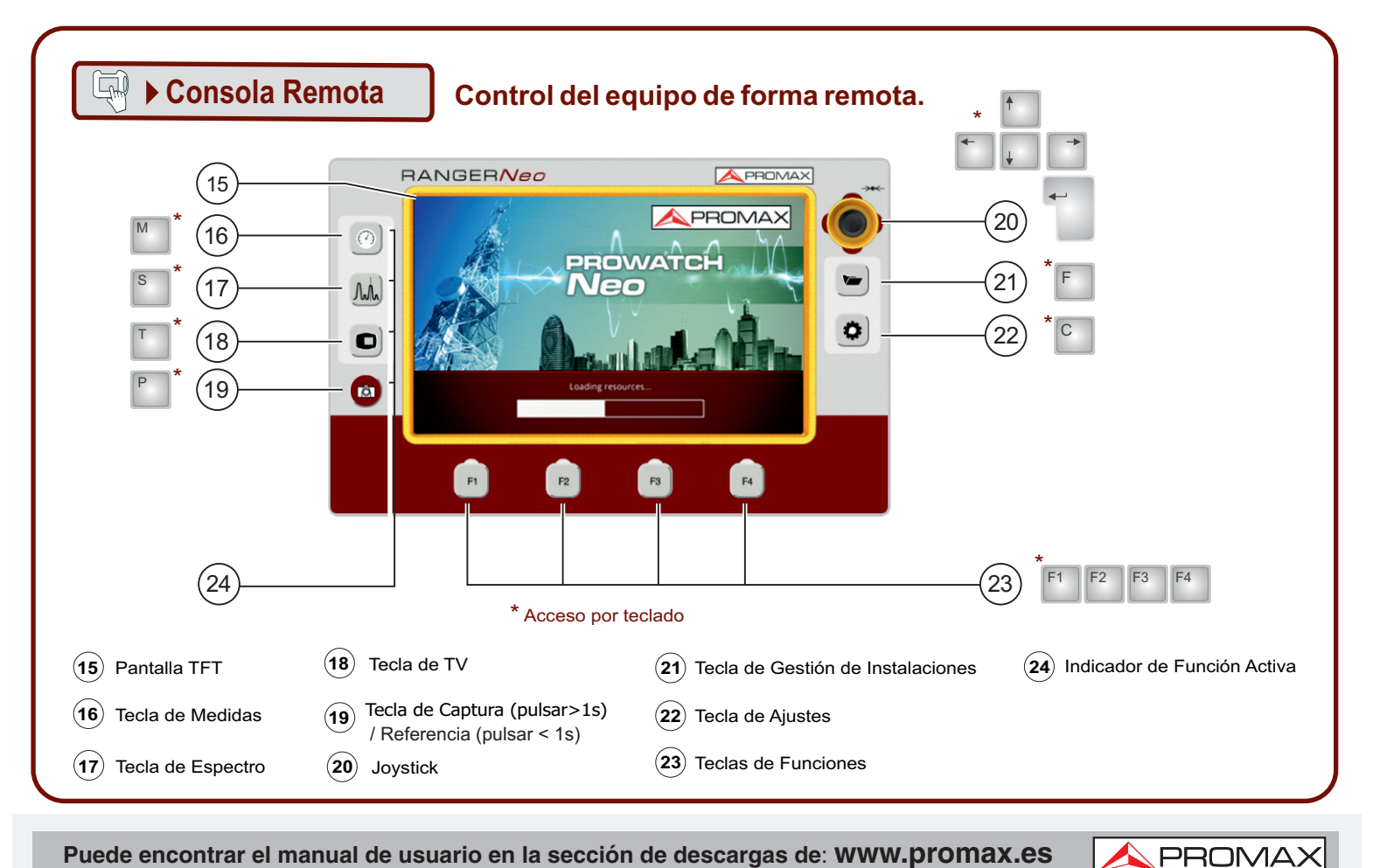

Puede encontrar el manual de usuario en la sección de descargas de: WWW.promax.es